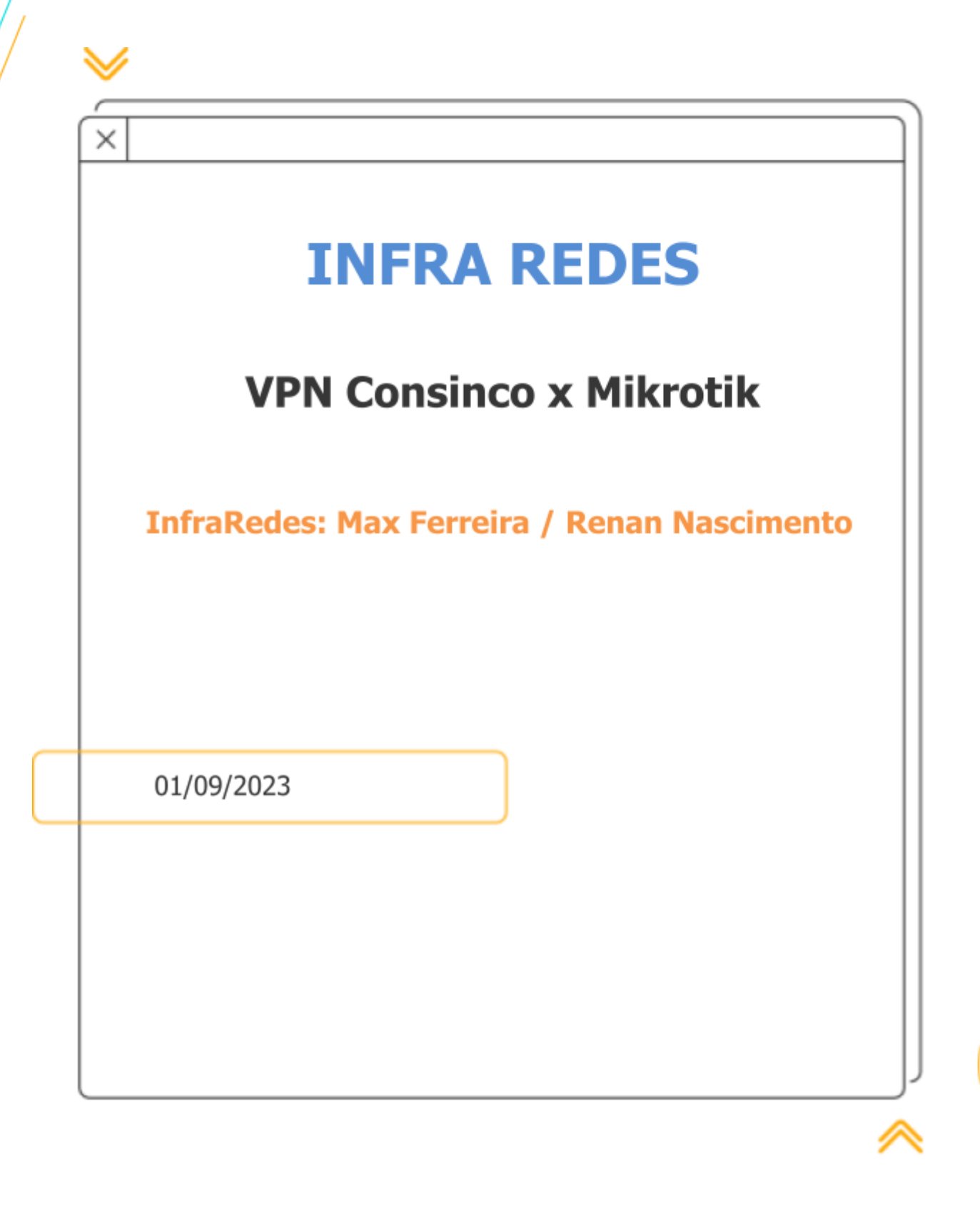

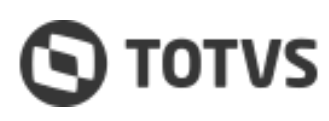

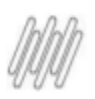

# Sumário

- 1. Necessidade
- 2. Tratativa
- 3. Sugestão de configuração Mikrotik
- 4. Considerações finais

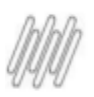

#### **Autores / Documentos Formalizados Envolvidos**

| Nome             | Equipe          |
|------------------|-----------------|
| Max Ferreira     | Infra Redes OPS |
| Renan Nascimento | Infra Redes OPS |

#### 1. Necessidade

Conforme a experiência da equipe de Redes nos atendimentos relacionados à ativação de VPN Consinco, identificamos que muitos clientes utilizam router Mikrotik e estão com dificuldade para configurar a VPN. Devido o modelo de VPN ofertado pela TOTVS para o produto consinco, que é definido route-based os clientes que possuem Mikrotik não estão conseguindo realizar a configuração uma vez que o equipamento não oferece a opção de route-based e somente policy-based.

#### 2. Tratativa

Realizamos em um ambiente de POC a configuração entre VPN Consico x Mikrotik para validar a funcionalidade da VPN, após os testes foi comprovado que mesmo a VPN Consinco sendo route-based é possível fechar a VPN com o Mikrotik trabalhando em policy-based com a configuração que será apresentada em seguida.

| #     | Peer      | Tunnel | Src. Address    | Src. Port | Dst. Address | Dst. Port | Proto | Action  | Level   | PH2 State   |  |
|-------|-----------|--------|-----------------|-----------|--------------|-----------|-------|---------|---------|-------------|--|
| 0 *1  | Г         |        | ::/0            |           | ::/0         |           | 255 ( | encrypt |         |             |  |
| ;;; T | OTVS_PROD |        |                 |           |              |           |       |         |         |             |  |
| 1 A   | TOTVS     | yes    | 192.168.10.0/24 |           | 10.0.1.0/24  |           | 255 ( | encrypt | require | established |  |
| ;;; T | OTVS_DEV  |        |                 |           |              |           |       |         |         |             |  |
| 2 A   | TOTVS     | yes    | 192.168.10.0/24 |           | 10.0.2.0/24  |           | 255 ( | encrypt | require | established |  |
| ;;; T | OTVS_QA   |        |                 |           |              |           |       |         |         |             |  |
| 3 A   | TOTVS     | yes    | 192.168.10.0/24 |           | 10.0.3.0/24  |           | 255 ( | encrypt | require | established |  |

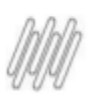

### 3. Sugestão de Configuração Mikrotik

### FASE 1

1. PROFILE

1.1. IKE PROFILE: IKE\_Flex-AES\_128\_256-SHA\_ALL-DH\_ALL-Key\_28800 (Profile selecionado no T-Cloud)

Após efetuar o acesso ao Mikrotik, navegar conforme abaixo:

#### Em IP > IPsec > Profiles, clicar em +para criar uma nova

| 🎉 Quick Set            | IPsec        |         |        |           |             |            |              |              |               |      |  |
|------------------------|--------------|---------|--------|-----------|-------------|------------|--------------|--------------|---------------|------|--|
| CAPsMAN                | Policies Pre | oposals | Groups | Peers     | Identitie   | ; Profiles | Active Peers | Mode Configs | Installed SAs | Keys |  |
| 🛤 Interfaces           | + - 7        | •       |        |           |             |            |              |              |               |      |  |
| T Wireless             | Name         | /       | Hash A | laorithm  | Proposal Ch |            |              |              |               |      |  |
| 🔀 Bridge               | * TOTVS      |         | sha256 | . <u></u> | aes         | 256        | mod          | p2048        | obey          |      |  |
| PPP                    |              |         |        |           |             |            |              |              |               |      |  |
| 🕎 Switch               | ARP          |         | 1      |           |             |            |              |              |               |      |  |
| ⁰l <mark>o</mark> Mesh | Accounting   |         |        |           |             |            |              |              |               |      |  |
| P P                    | Addresses    |         |        |           |             |            |              |              |               |      |  |
| Ø MPLS 🗅               | Cloud        |         |        |           |             |            |              |              |               |      |  |
| 茸 Routing 💦 🗋          | DHCP Clien   | t       |        |           |             |            |              |              |               |      |  |
| 😂 System 🗅             | DHCP Rela    | v       |        |           |             |            |              |              |               |      |  |
| 🙅 Queues               | DHCP Serve   | y<br>er |        |           |             |            |              |              |               |      |  |
| Files                  | DNS          | 01      |        |           |             |            |              |              |               |      |  |
| 🗒 Log                  | Firewall     |         |        |           |             |            |              |              |               |      |  |
| 💦 RADIUS               | Hotspot      |         |        |           |             |            |              |              |               |      |  |
| 🔀 Tools 🛛 🗋            | IPsec        |         |        |           |             |            |              |              |               |      |  |
| 🔟 New Terminal         | Kid Control  |         |        |           |             |            |              |              |               |      |  |
| Dot1X                  | Neighbors    |         |        |           |             |            |              |              |               |      |  |
| 💻 MetaROUTER           | Packing      |         |        |           |             |            |              |              |               |      |  |
| 😓 Partition            | Pool         |         |        |           |             |            |              |              |               |      |  |
| 💫 Make Supout.rif      | Routes       |         |        |           |             |            |              |              |               |      |  |
| 🚫 New WinBox           | SMB          |         |        |           |             |            |              |              |               |      |  |
| 🛃 Exit                 | SNMP         |         |        |           |             |            |              |              |               |      |  |
|                        | SSH          |         |        |           |             |            |              |              |               |      |  |
| 💻 Windows 🛛 🗋          | Services     |         |        |           |             |            |              |              |               |      |  |

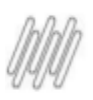

Efetuar a configuração conforme abaixo:

| IPsec Profile <default></default> |                           |        |
|-----------------------------------|---------------------------|--------|
| Name:                             | TOTVS                     | ОК     |
| Hash Algorithms:                  | sha256                    | Cancel |
| PRF Algorithms:                   | auto                      | Apply  |
| Encryption Algorithm:             | des 3des                  | Сору   |
|                                   | aes-128 aes-192           | Remove |
|                                   | ✓ aes-256 blowfish        |        |
|                                   | camellia-128 camellia-192 |        |
|                                   | camellia-256              |        |
| DH Group:                         | modp768 modp1024          |        |
|                                   | ec2n155 ec2n185           |        |
|                                   | modp1536 		 ✓ modp2048    |        |
|                                   | modp3072 modp4096         |        |
|                                   | modp6144 modp8192         |        |
|                                   | ecp256 ecp384             |        |
|                                   | ecp521                    |        |
| Dranacal Chaolic                  | ahay                      |        |
| Proposal Check.                   |                           |        |
| Lifeume:                          | 08:00:00                  |        |
| Lifebytes:                        |                           |        |
|                                   | NAT Traversal             |        |
| DPD Interval:                     | 60 🔻 s                    |        |
| DPD Maximum Failures:             | 10                        |        |
|                                   |                           |        |

Name: A critério do cliente. Ex: TOTVS

Hash Algorithms: SHA256

PRF Algorithms: auto

Encryption Algorithm: AES-256

DH Group: modp2048

Proposal Check: obey

Lifetime: 08:00:00

NAT Transversal: Não Habilitar

DPD Interval: 60

**DPD Maximum Failures:** 10

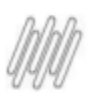

#### 2. PEER TOTVS - CRIAÇÃO

#### Em IP > IPsec > Profiles, clicar em +

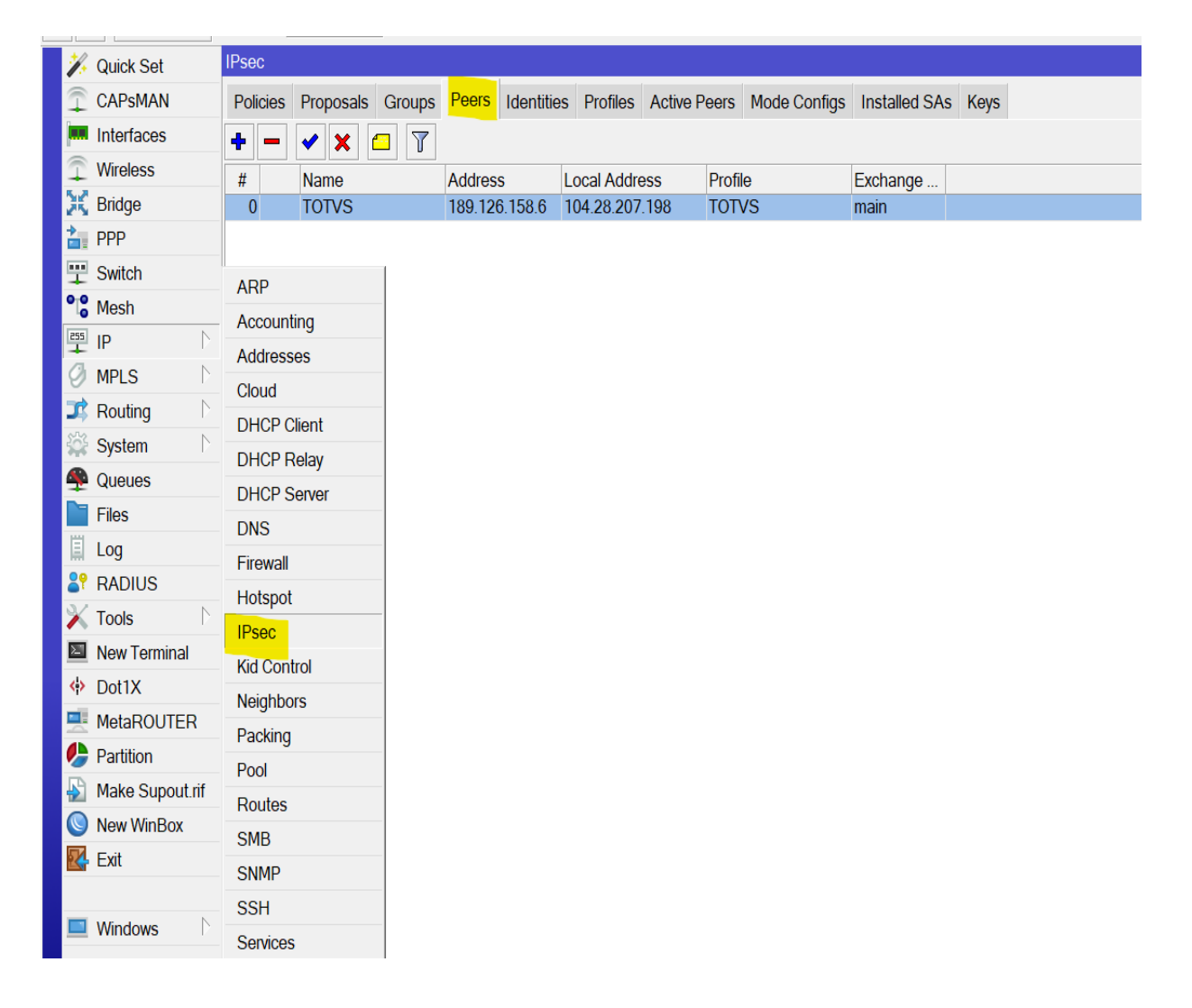

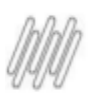

Efetuar a configuração conforme abaixo:

| IPsec Peer <tot\< th=""><th>/S&gt;</th><th></th><th></th><th></th></tot\<> | /S>              |                       |         |                 |
|----------------------------------------------------------------------------|------------------|-----------------------|---------|-----------------|
| Name:                                                                      | TOTVS            |                       | ОК      |                 |
| Address:                                                                   | 189.126.158.6    | <b>*</b>              | Cancel  | IP PEER TOTVS   |
| Port:                                                                      |                  | •                     | Apply   |                 |
| Local Address:                                                             | 104.28.207.198   | <b>*</b> •            | Disable | IP PEER CLIENTE |
| Profile:                                                                   | TOTVS            | <b>←</b> <del>-</del> | Comment | PROFILE – FASE1 |
| Exchange Mode:                                                             | IKE2             | ₹                     | Сору    |                 |
|                                                                            | Passive          |                       | Remove  |                 |
|                                                                            | Send INITIAL_COM | NTACT                 | Homoro  |                 |
| enabled                                                                    |                  | responder             |         |                 |

Name: A critério do cliente. Ex: TOTVS

Address: IP Peer Totvs (Fornecido pelo time de Cloud)

Port: Não é necessário

Local Address: Ip do Cliente (Fornecido pelo cliente e inserido no TCLOUD)

**Profile:** 

Exchange Mode: IKE2 (Modo IKEV2)

Passive: Opção sempre será desmarcada por padrão, pois o cliente será sempre o lado ativo da negociação.

**Send INITIAL\_CONTACT:** Opção sempre será marcada por padrão, pois o cliente iniciará a negociação.

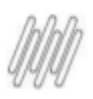

3. Identities - CRIAÇÃO

#### Em IP > IPsec > Identities, clicar em + para criar uma nova

| 🌾 Quick Set            | IPsec                |                     |                            |              |              |               |      |
|------------------------|----------------------|---------------------|----------------------------|--------------|--------------|---------------|------|
| T CAPSMAN              | Policies Proposals ( | Groups Peers Identi | <mark>ties</mark> Profiles | Active Peers | Mode Configs | Installed SAs | Keys |
| Interfaces             | + - • × =            | Settings            |                            |              |              |               |      |
| Wireless               | # Peer               | Auth. Method        | Username                   | Remote ID    | Mode         | Configuration |      |
| 👯 Bridge               | 0 TOTVS              | pre shared key      |                            |              |              | <u> </u>      |      |
| 計 PPP                  |                      |                     |                            |              |              |               |      |
| 🕎 Switch               | ARP                  |                     |                            |              |              |               |      |
| ⁰I <mark>⁰</mark> Mesh | Accounting           |                     |                            |              |              |               |      |
| ESS IP 🗈 🗅             | Addresses            |                     |                            |              |              |               |      |
| Ø MPLS 🗅               | Cloud                |                     |                            |              |              |               |      |
| 茸 Routing 💦 🖹          | DHCP Client          |                     |                            |              |              |               |      |
| 😂 System 🗅             |                      |                     |                            |              |              |               |      |
| 🙅 Queues               | DHCP Relay           |                     |                            |              |              |               |      |
| Files                  | DHCP Server          |                     |                            |              |              |               |      |
| 🗒 Log                  | DNS                  |                     |                            |              |              |               |      |
|                        | Firewall             |                     |                            |              |              |               |      |
|                        | Hotspot              |                     |                            |              |              |               |      |
| New Terminal           | IPsec                |                     |                            |              |              |               |      |
| Dot1X                  | Kid Control          |                     |                            |              |              |               |      |
|                        | Neighbors            |                     |                            |              |              |               |      |
|                        | Packing              |                     |                            |              |              |               |      |
|                        | Pool                 |                     |                            |              |              |               |      |
| Make Supout.nf         | Routes               |                     |                            |              |              |               |      |
| Vew WinBox             | SMB                  |                     |                            |              |              |               |      |
| Kit Exit               | SNMP                 |                     |                            |              |              |               |      |
|                        | SSH                  |                     |                            |              |              |               |      |
| Windows                | Services             |                     |                            |              |              |               |      |
|                        |                      |                     |                            |              |              |               |      |

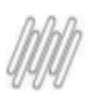

Efetuar a configuração conforme abaixo:

| IPsec Identity <totvs></totvs> |                |         |
|--------------------------------|----------------|---------|
| Peer:                          | TOTVS          | OK      |
| Auth. Method:                  | pre shared key | Cancel  |
| Secret:                        | totvs@123      | Apply   |
| Policy Template Group          | default        | Disable |
| Notrack Chain:                 |                | Comment |
|                                |                | Сору    |
| My ID Type:                    | auto 두         | Remove  |
| Remote ID Type:                | auto 두         |         |
| Match By:                      | remote id 🗧    |         |
| Mode Configuration:            | ▼              |         |
| Generate Policy:               | no             |         |
| enabled                        |                |         |

Peer: Selecionar o profile TOTVS criado anteriormente no passo 2.

Auth Method: Selecionar pre-shared key como método de autenticação

Secret\*: Preencher campo com a senha repassada pelo time Totvs ao cliente

Observação: Os demais campos não precisam ser alterados e devem ser selecionados conforme a imagem.

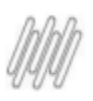

### FASE 2

2. PROPOSAL

1.1. IPSEC PROFILE: IPSEC-AES\_ALL-SHA\_ALL-DH\_ALL-Key\_3600 (Profile selecionado no T-ClouD)

| Em | IP | > | IPsec | > | Proposals, | clicar | em | + | para | criar | uma | nova |
|----|----|---|-------|---|------------|--------|----|---|------|-------|-----|------|
|----|----|---|-------|---|------------|--------|----|---|------|-------|-----|------|

| 1                | Quick Set       | IPsec              |               |                     |                  |              |              |      |
|------------------|-----------------|--------------------|---------------|---------------------|------------------|--------------|--------------|------|
| $\widehat{\Box}$ | CAPsMAN         | Policies Proposals | Groups Peers  | Identities Profiles | Active Peers Mod | le Configs I | nstalled SAs | Keys |
|                  | Interfaces      | + - / × '          | T             |                     |                  |              |              |      |
| Ŧ                | Wireless        | Name 🛆 Aut         | h. Alaorithms | Encr. Algorithms    | Lifetime         | PFS Group    |              |      |
| ж                | Bridge          | TOTVS sha          | 256           | aes-128 cbc         | 01:00:00         | ) modp2048   |              |      |
| <b>à</b> .       | PPP             | * default sha      | 256           | aes-128 cbc         | 01:00:00         | ) modp2048   |              |      |
|                  | Switch          | ARP                | 1             |                     |                  |              |              |      |
| ٩l               | Mesh            | Accounting         | -             |                     |                  |              |              |      |
| 255              | IP 🗅            | Addresses          | -             |                     |                  |              |              |      |
| Ø                | MPLS            | Cloud              | -             |                     |                  |              |              |      |
| ⊐\$              | Routing         | DHCP Client        |               |                     |                  |              |              |      |
| ŝ                | System          | DHCP Belay         |               |                     |                  |              |              |      |
| 4                | Queues          | DHCP Server        |               |                     |                  |              |              |      |
|                  | Files           | DNS                |               |                     |                  |              |              |      |
| 圁                | Log             | Eirowall           |               |                     |                  |              |              |      |
| <mark>8</mark> 9 | RADIUS          | Hotepot            |               |                     |                  |              |              |      |
| ×                | Tools           | IPsoc              | -             |                     |                  |              |              |      |
| $\geq$           | New Terminal    | Kid Control        |               |                     |                  |              |              |      |
| <b>~</b> ;>      | Dot1X           | Noighbors          |               |                     |                  |              |              |      |
|                  | MetaROUTER      | Reighbors          |               |                     |                  |              |              |      |
|                  | Partition       | Packing            |               |                     |                  |              |              |      |
|                  | Make Supout.rif | Poutoo             |               |                     |                  |              |              |      |
| $\bigcirc$       | New WinBox      | Roules             |               |                     |                  |              |              |      |
|                  | Exit            | SMB                |               |                     |                  |              |              |      |
|                  |                 | SINMP              |               |                     |                  |              |              |      |
|                  | Windows         | SSH                |               |                     |                  |              |              |      |
|                  |                 | Services           |               |                     |                  |              |              |      |

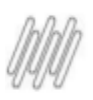

Efetuar a configuração conforme abaixo:

| IPsec Proposal <totvs></totvs> |         |
|--------------------------------|---------|
| Name: TOTVS                    | ОК      |
| Auth. Algorithms: md5 sha1     | Cancel  |
| null v sha256                  | Apply   |
| sha512                         | Disable |
| Encr. Algorithms: null des     | Сору    |
| ☐ 3des ✓ aes-128 cbc           | Remove  |
| aes-192 cbc aes-256 cbc        |         |
| blowfish twofish               |         |
| camellia-128 camellia-192      |         |
| camellia-256 aes-128 ctr       |         |
| aes-192 ctr aes-256 ctr        |         |
| aes-128 gcm aes-192 gcm        |         |
| aes-256 gcm                    |         |
| Lifetime: 01:00:00             |         |
| PFS Group: modp2048            |         |
|                                |         |
|                                |         |
| enabled                        |         |

Name: A critério do cliente. Ex: TOTVS

Auth. Algorithms: Sha256

Encr. Algorithms: Aes-128-cbc

Lifetime: Inserir 3600. (O próprio equipamento converterá o tempo de segundos para horas)

PFS Group: modp2048

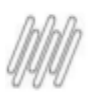

3. Policies

#### Em IP > IPsec > Policies, clicar em + para criar uma nova

| *                | Quick Set       | IPsec    |           |        |           |          |              |          |        |                 |               |           |       |         |         |             |
|------------------|-----------------|----------|-----------|--------|-----------|----------|--------------|----------|--------|-----------------|---------------|-----------|-------|---------|---------|-------------|
| $\widehat{\Box}$ | CAPsMAN         | Policies | Proposals | Groups | Peers I   | dentitie | es Profiles  | Active P | eers   | Mode Configs    | Installed SAs | Keys      |       |         |         |             |
| (and             | Interfaces      | + -      | < × 6     | 7      | Statistic | s        |              |          |        |                 |               |           |       |         |         |             |
| Ŧ                | Wireless        | #        | Peer      |        | Tunr      | nel Sro  | c. Address   |          | Src. P | ort Dst. Addres | ss E          | Ost. Port | Proto | Action  | Level   | PH2 State   |
| ж                | Bridge          | 0 *T     |           |        |           | ::/0     |              |          |        | ::/0            |               |           | 255 ( | encrypt |         |             |
| 2                | PPP             | ;;; TOT  | VS_PROD   | -      |           | 10       | . 100 10 0/0 |          |        | 10.0.1.0/04     |               |           | 055 / |         |         |             |
|                  | Switch          |          | IOIV      | S      | yes       | 19       | 2.168.10.0/2 | 4        |        | 10.0.1.0/24     |               |           | 255 ( | encrypt | require | established |
| °lo              | Mesh            | Accounti | ina       |        | yes       | 19       | 2.168.10.0/2 | 4        |        | 10.0.2.0/24     |               |           | 255 ( | encrypt | require | established |
| 255              | IP 🗅            | Address  |           | _      |           |          |              |          |        |                 |               |           |       |         |         |             |
| Ø                | MPLS            | Cloud    | 03        |        | yes       | 19       | 2.168.10.0/2 | 4        |        | 10.0.3.0/24     |               |           | 255 ( | encrypt | require | established |
| 3\$              | Routing         | DHCP C   | lient     | -      |           |          |              |          |        |                 |               |           |       |         |         |             |
| 507              | System          | DHCPR    | elav      | -      |           |          |              |          |        |                 |               |           |       |         |         |             |
| 4                | Queues          | DHCP.S   | erver     |        |           |          |              |          |        |                 |               |           |       |         |         |             |
|                  | Files           | DNS      |           |        |           |          |              |          |        |                 |               |           |       |         |         |             |
|                  | Log             | Firewall |           |        |           |          |              |          |        |                 |               |           |       |         |         |             |
| <mark>8</mark> 9 | RADIUS          | Hotspot  |           | -      |           |          |              |          |        |                 |               |           |       |         |         |             |
| ×                | Tools           | IPsec    |           | -      |           |          |              |          |        |                 |               |           |       |         |         |             |
| 2                | New Terminal    | Kid Cont | rol       |        |           |          |              |          |        |                 |               |           |       |         |         |             |
| <b>~</b>         | Dot1X           | Neighbor | rs        |        |           |          |              |          |        |                 |               |           |       |         |         |             |
|                  | MetaROUTER      | Packing  | 5         | -      |           |          |              |          |        |                 |               |           |       |         |         |             |
|                  | Partition       | Pool     |           |        |           |          |              |          |        |                 |               |           |       |         |         |             |
|                  | Make Supout.rif | Doutos   |           | -      |           |          |              |          |        |                 |               |           |       |         |         |             |
|                  | New WinBox      | CMD      |           | -      |           |          |              |          |        |                 |               |           |       |         |         |             |
|                  | Exit            | SIMB     |           | -      |           |          |              |          |        |                 |               |           |       |         |         |             |
|                  |                 | SIMP     |           |        |           |          |              |          |        |                 |               |           |       |         |         |             |

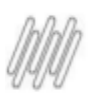

Efetuar a configuração conforme abaixo:

#### MODO TUNNEL SELECIONADO

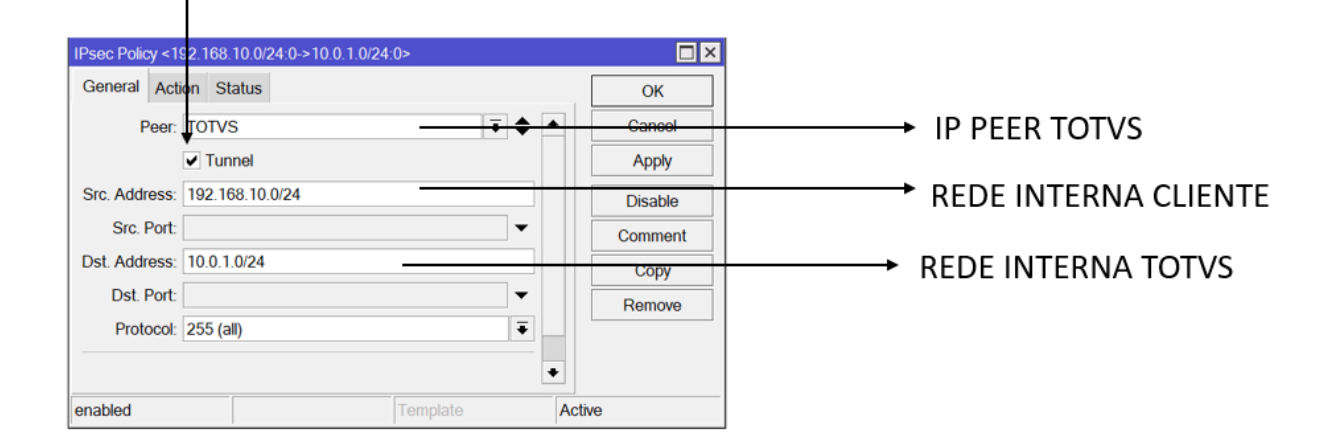

#### **Em General**

Peer: Selecionar o Peer Totvs conforme criado anteriormente.

Tunnel: Selecionar a opção de tunnel mode.

Src. Address: IP da rede interna do cliente.

Src. Port: Não é necessário.

Dst. Address: IP de destino da rede interna TOTVS (Produção ou Dev)

Dst. Port: Não é necessário.

Protocol: 255 (all)

#### 4. Considerações Finais

Diante da problemática exposta sobre a carência de informações sobre configuração de VPN com Mikrotik, desenvolvemos esse documento para auxiliar na configuração entre VPN\_Consico x Mikrotik, é importante ressaltar que não é um documento oficial do fabricante e sim um demonstrativo de como efetuar a configuração baseado nas configurações oferecidas pelo T-Cloud, o objetivo é facilitar o processo de ativação da VPN.